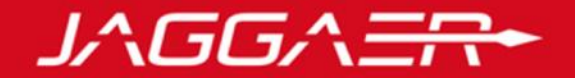

## Janvier 2019

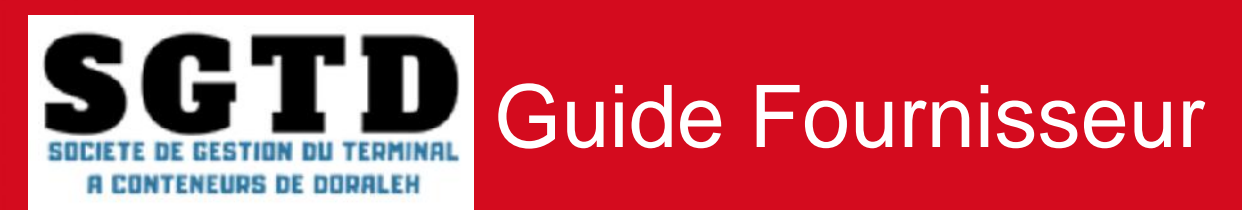

© Copyright 2018 Jaggaer - All Right Reserved

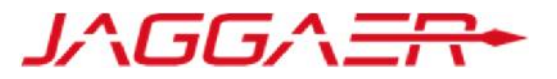

#### Merci de vous reporter à la section qui correspond à votre cas :

#### A – Nouveau Fournisseur SGTD

- B Fournisseur dont le compte a été repris et ayant reçu le mail d'activation de compte
- C Fournisseur dont le compte a été repris et n'ayant pas reçu le mail d'activation de compte
- D Gestion de votre compte sur le portail
- E Réponse à une RFQ (Sur invitation)

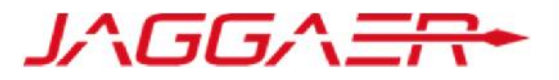

A – Nouveau Fournisseur SGTD

A1 – Auto-enregistrement

A2 – Réception du mail de confirmation et première connexion

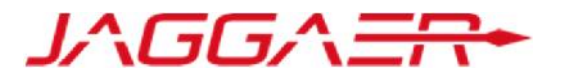

Un fournisseur peut faire une demande d'auto-enregistrement depuis la page d'accueil du portail SGTD e-Sourcing via l'URL suivante : https://sgtd-sourcing-

prep.bravosolution.com

Cliquer sur « Inscription » 0

> Le fournisseur dispose d'une assistance téléphonique en cas de besoin

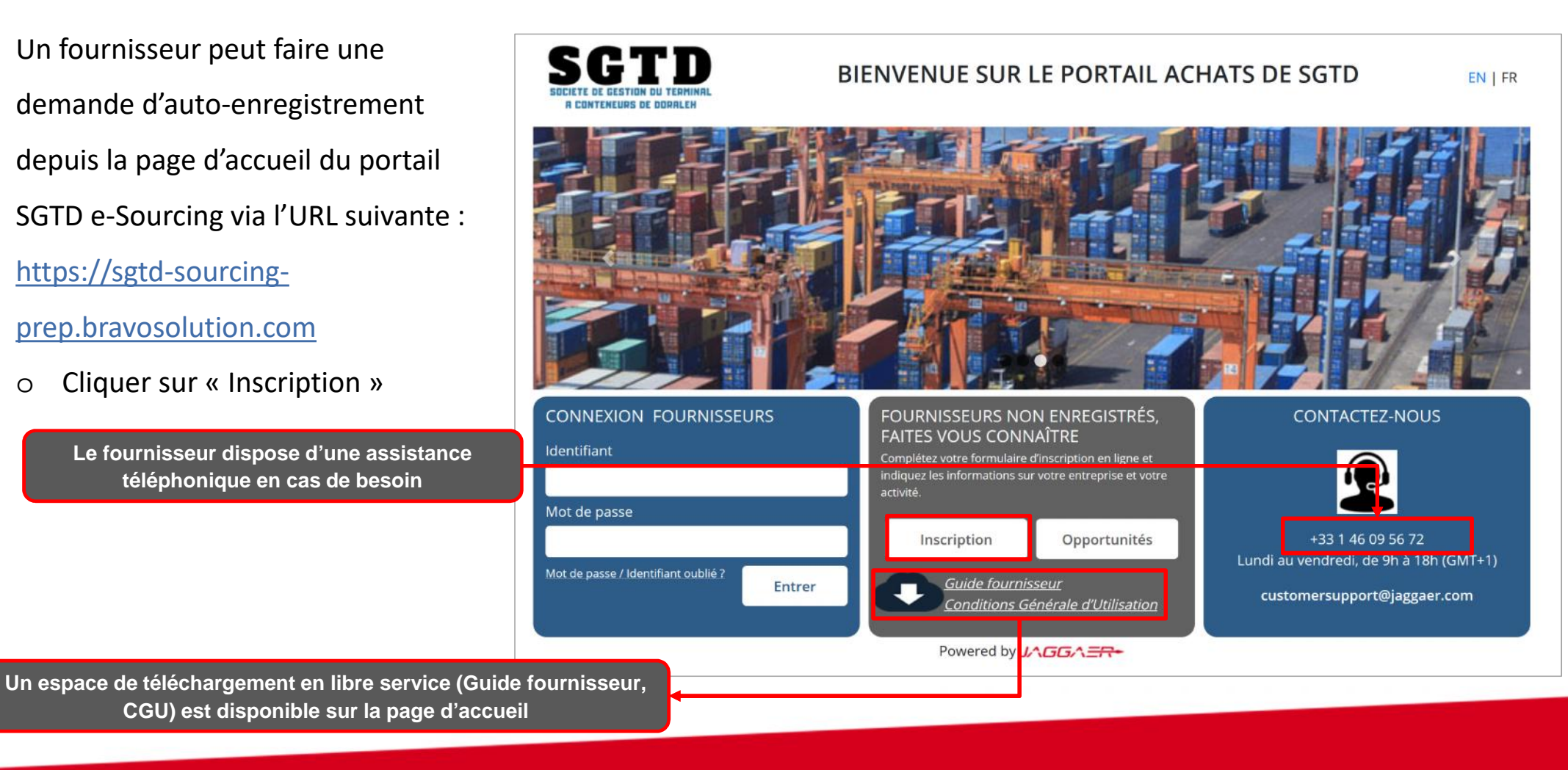

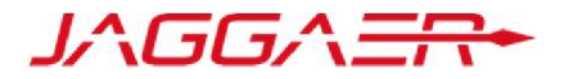

- Renseigner le code de vérification, qui s'assure qu'aucun automate ne puisse accéder à ces pages
- o **Confirmer**

| Merci de compléter le contrôle de sécurité en renseignant le co | de de validation texte |
|-----------------------------------------------------------------|------------------------|
| ou audio.                                                       |                        |
|                                                                 |                        |
|                                                                 |                        |
|                                                                 |                        |
|                                                                 |                        |

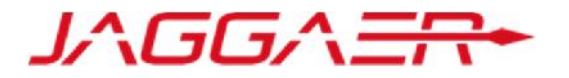

Le fournisseur peut télécharger le document

1

o Il est obligatoire de prendre connaissance des Conditions Générales d'Utilisation « CGU » pour accéder aux

formulaires d'auto-enregistrement

o Cliquer sur « Oui » puis « Valider »

| Fermer                                                                                                    | rmat PDF |
|----------------------------------------------------------------------------------------------------|----------|
| Contrats                                                                                                    |          |
| Société de Gestion du Terminal à Conteneurs de Doraleh (SGTD)                                                                                                    |          |
| Po Box: 2081<br>Doraleh, Djibouti<br>Republic of Djibouti                                                                                                    | î        |
| General Terms of use SGTD Suppliers Portal Please read the following terms and conditions of use before using this Procurement Portal. In using this Procurement Portal – or any other branded Procurement Portal that is powered by SGTD you agree to these terms and conditions of use. SGTD reserves the right to update these terms and conditions at any time without notice to you. |          |
| GENERAL PROVISION                                                                                                    |          |
| Scope of application                                                                                                    |          |
| 1 SGTD, having its registered office at Po Box: 2081, Doraleh, Djibouti, Republic of Djibouti (hereinafter "SGTD"), is the provider of the SGTD Supplier Portal "SOURCING online" (hereinafter only the "Supplier Portal", currently available under<br>ps://sgtdsourcing-prep.bravosolution.com.                                                                                         |          |
| 2 The Supplier Portal is a web-based platform via which authorized suppliers can submit offers for the sale of products and services to SGTD. For the purposes of these Terms and Conditions of Use and Purchase (hereinafter "Terms and Conditions")                                                                                                    |          |
| 3 These Terms and Conditions govern the use of the Supplier Portal by the supplier (particularly Section B) as well as the                                                                                                    | ~        |
| Le candidat declare avoir lu avec attention et accepter les dispositions ci-dessus                                                                                                    |          |
| O Oui O Non                                                                                                    |          |
|                                                                                                    |          |
| Valider                                                                                                    |          |

#### • Renseigner les données de l'entreprise à référencer

| Données d'enregistrement                                                                      |          |                                                                                     |
|-----------------------------------------------------------------------------------------------|----------|-------------------------------------------------------------------------------------|
| Données entreprise                                                                            |          | Les champs préfixés d'une étoile rouge sont des<br>champs obligatoires de la saisie |
| * Pays                                                                                        | DJIBOUTI |                                                                                     |
| * Raison sociale                                                                              |          |                                                                                     |
| * Forme juridique                                                                             |          |                                                                                     |
| <ul> <li>NIF pour les entreprises de Djibouti</li> <li>DUNS pour le reste du monde</li> </ul> |          |                                                                                     |
| TVA intracommunautaire pour les entreprises<br>Européennes                                    |          |                                                                                     |
| SIRET pour les entreprises Françaises                                                         |          |                                                                                     |
| * Adresse                                                                                     |          | Identifiants et clés d'unicité :                                                    |
| * Code Postal                                                                                 |          | - Entreprises Djiboutiennes : NIF                                                   |
| * Ville                                                                                       |          | - Entreprises Françaises : SIRET                                                    |
| Etat/Département                                                                              |          | - Reste du monde : DUNS                                                             |
| * Téléphone entreprise (standard)                                                             |          |                                                                                     |
| Fax                                                                                           |          |                                                                                     |
| * E-mail entreprise                                                                           |          |                                                                                     |
| Site web                                                                                      |          |                                                                                     |

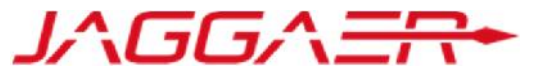

• Renseigner les données du contact principal fournisseur

| Contact principal fournisseur                                                                                                    |                                                         |   | - Nous vous recommandons, dans un                                     |
|----------------------------------------------------------------------------------------------------|---------------------------------------------------------|---|-----------------------------------------------------------------------|
| Titre                                                                                                    |                                                         |   | premier temps, de saisir l'adresse<br>mail du contact principal et de |
| * Nom                                                                                                    |                                                         |   | demander la génération du code de                                     |
| * Prénom                                                                                                    |                                                         |   | validation. Ce code permet de                                         |
| * Téléphone pro. direct                                                                                                    |                                                         |   | valider et de fiabiliser les adresses                                 |
| Numéro de téléphone portable<br>(précédé de '+' et de l'indicatif pays, sans espace)                                                                                                    |                                                         |   | mail                                                                  |
| <ul> <li>Adresse e-mail</li> <li>IMPORTANT : Cette adresse e-mail doit être utilisée<br/>pour accéder au site et pour toutes les<br/>communications. Merci de vérifier que l'adresse est<br/>correcte. Merci d'utiliser un ";" (point virgule) pour<br/>séparer plusieurs adresses.</li> </ul> |                                                         |   | Un Code de validation a été envoyé à l'adresse e-mail spécifiée       |
| Identifiant     ///outbles nes votre nom d'identifiant)                                                                                                    | Envoyer un code de vandation dasar la code de vandation |   |                                                                       |
| Question de vérification de l'utilisateur<br>Merci de spécifier une question qui vous aidera à<br>vérifier votre identité en cas de besoin                                                                                                    |                                                         |   | Choisir un identifiant facile à mémoriser                             |
| Réponse à la question d'identification<br>(le support client pourra être amené à poser cette<br>question pour vous identifier)                                                                                                    |                                                         |   |                                                                       |
| * Langue favorite (pour la navigation en ligne)                                                                                                    | v                                                       |   |                                                                       |
| ✤ Fuseau horaire                                                                                                    | (GMT + 3:00) Eastern Africa Time, Nairobi               | ~ | Sauvegarder Sermer                                                    |
|                                                                                                    |                                                         |   |                                                                       |

JAGGAER

• Sauvegarder cette première page de données en haut de l'écran

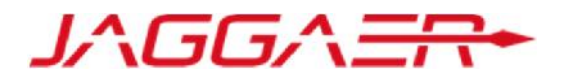

- Renseigner le formulaire de données principales
- o Cliquer sur « Sauvegarder et poursuivre »

|                                                    | <ul> <li>Formulaire de dor<br/>Enregistrement</li> </ul>   | nées principales : Données complémentaire                                                                                                    |                                            |                                                                                 |
|----------------------------------------------------|------------------------------------------------------------|----------------------------------------------------------------------------------------------------|--------------------------------------------|---------------------------------------------------------------------------------|
|                                                    | Informations sur la société<br>Informations sur la société | é                                                                                                    | Sauvegan                                   | der et poursuivre Annuler                                                       |
|                                                    | Date de début des<br>opérations                            | Merci d'indiquer la date exacte à laquelle votre entreprise a<br>commencé ses activités                                                                                                    | dd/MM/yyyy                                 | Aiguter les pièces-jointes demandées pour                                       |
| Les champs préfixés d'une                          | Adresse postale                                            | Si différent de l'adresse commerciale enregistrée, merci<br>d'indiquer votre adresse postale (ville, pays, code postal)                                                                                                    | Caractères disponibles 2000                | appuyer le référencement en cliquant sur<br>« Cliquer pour Ajouter un Fichier » |
| étoile rouge sont des<br>champs obligatoires de la | Type d'entreprise                                          | * Merci de sélectionner votre type de société                                                                                                    | Sélectionner une option (sélection unique) |                                                                                 |
| saisie                                             | Emplacements des<br>succursales                            | Merci d'indiquer le nom, l'adresse, le numéro de téléphone et<br>le numéro de fax de la succursale, le cas échéant.<br>Veuillez noter que pour les organisations ayant plus d'une (1)<br>agence, un seul (1) compte principal peut être créé sur la<br>plateforme.<br>* Reportez-vous au Guide d'aide au fournisseur "Création<br>d'utilisateurs supplémentaires" sur la page d'accueil de la<br>plateforme pour plus de détails | Caractères disponibles 2000                |                                                                                 |
|                                                    | Licence<br>Commerciale                                     | ✤ Merci de joindre une copie valide de la licence<br>commerciale et indiquer la date d'expiration.                                                                                                    | + Cliquer pour Ajouter un Fichier          | y III                                                                           |

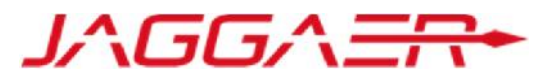

re

- o Sélectionner les catégories sur lesquelles vous souhaitez travailler avec la SGTD
- o Cliquer sur « Confirmer la sélection en cours »

|                                                            | Confirmer la sélection en cours XAnnuler                  |
|------------------------------------------------------------|-----------------------------------------------------------|
| Recherche libre Rechercher                                 |                                                           |
| a <sup>□</sup> Tout désélectionner                         |                                                           |
|                                                            | 🖆 Afficher uniquement ceux sélectionnés 🔹 Développer tout |
| <ul> <li>Catégories (éléments sélectionnés : 2)</li> </ul> |                                                           |
| A - Equipement bureaux                                     |                                                           |
| A01 - Mobilier bureaux                                     |                                                           |
| A02 - Fourniture de bureaux                                | A noter : Une fois une catégorie choisie p                |
| B - Informatique et Telecom                                | fournisseur, cette dernière ne peut pas é                 |
| B01 - Logiciels                                            | décochée.                                                 |
| A106 - CONSOMMABLES AERONAUTIQUES                          |                                                           |

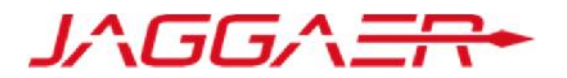

Une fois l'auto-enregistrement terminé, un message signale que le processus d'inscription est terminé et que votre compte a été activé.

• Cliquer sur « Fermer la fenêtre » pour quitter la plateforme

 Résultat de l'Enregistrement

 Fermer la fenêtre

 Le Processus d'inscription est terminé. Votre compte a été activé et un e-mail a été envoyé pour vous le confirmer.

 Connectez-vous avec votre Identifiant et votre Mot de passe pour accéder à la plateforme.

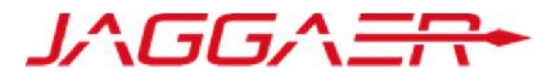

A – Nouveau Fournisseur SGTD

A1 – Auto-enregistrement

A2 – Réception du mail de confirmation et première connexion

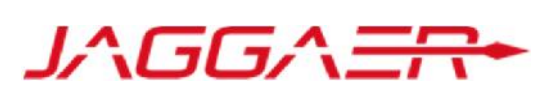

Le fournisseur auto-enregistré reçoit une notification d'activation de son compte :

| From: < <u>sgtd-soucing-prep@bravosolution.com</u> >                                                       |  |  |
|----------------------------------------------------------------------------------------------------|--|--|
| Date: lun. 24 déc. 2018 à 11:24                                                                            |  |  |
| Subject: Enregistrement sur le SGTD Sourcing                                                               |  |  |
| To:                                                                                                    |  |  |
|                                                                                                    |  |  |
| Madame, Monsieur,                                                                                          |  |  |
| Bienvenue sur le site SGTD Sourcing                                                                        |  |  |
| Vous êtes maintenant enregistré avec succès sur la plateforme https://sgtd-sourcing-prep.bravosolution.com |  |  |
| Votre identifiant est :                                                                                    |  |  |
|                                                                                                    |  |  |
| Pour générer votre mot de passe en toute autonomie, prière de suivre les étapes suivantes :                |  |  |
| Cliquer que a Mat de passe sublié y                                                                        |  |  |
| Cliquer sur « Mot de passe oublie »                                                                        |  |  |
| Renseigner Votre identifiant indique ci-dessus                                                             |  |  |
| Renseigner i adresse mail indiquée lors de votre enregistrement                                            |  |  |
| Ciquer sur « Envoyer »                                                                                     |  |  |
| <ul> <li>vous recevrez un mail avec un lien vous permettant de definir votre mot de passe</li> </ul>       |  |  |
| Cordialement.                                                                                              |  |  |
| Equipe SGTD Sourcing                                                                                       |  |  |
|                                                                                                    |  |  |

Le fournisseur notifié accède à la plateforme via l'URL de réinitialisation de mot de passe communiquée dans le mail et demande un nouveau mot de passe

 Cliquer sur « Mot de passe / identifiant oublié »

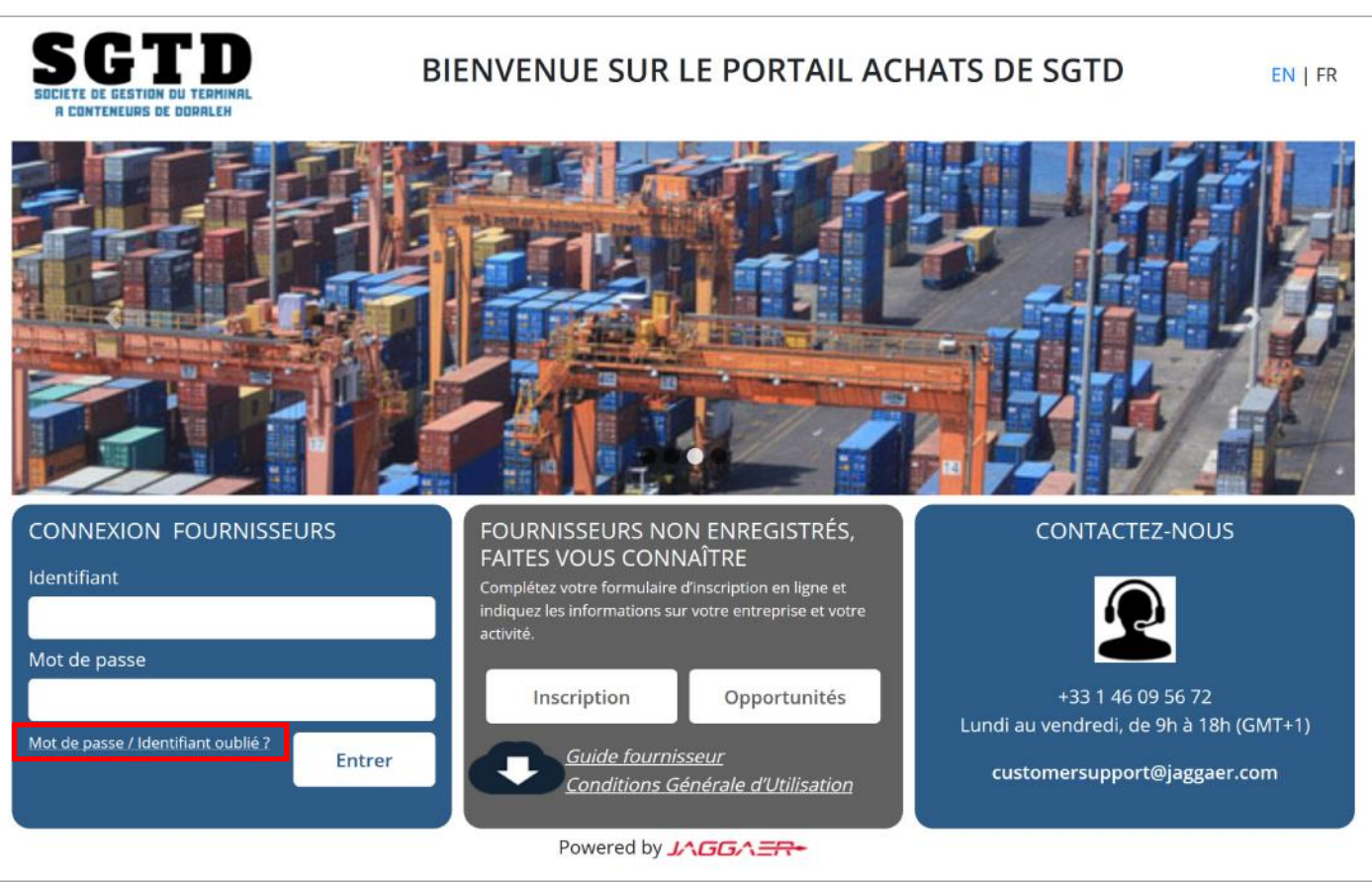

JAGGAER

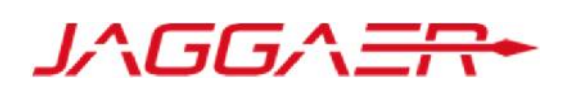

- o Ensuite, le fournisseur doit saisir son identifiant et son mail saisis lors de l'auto-enregistrement
- Renseigner le code de vérification
- Cliquer sur « Envoyer »

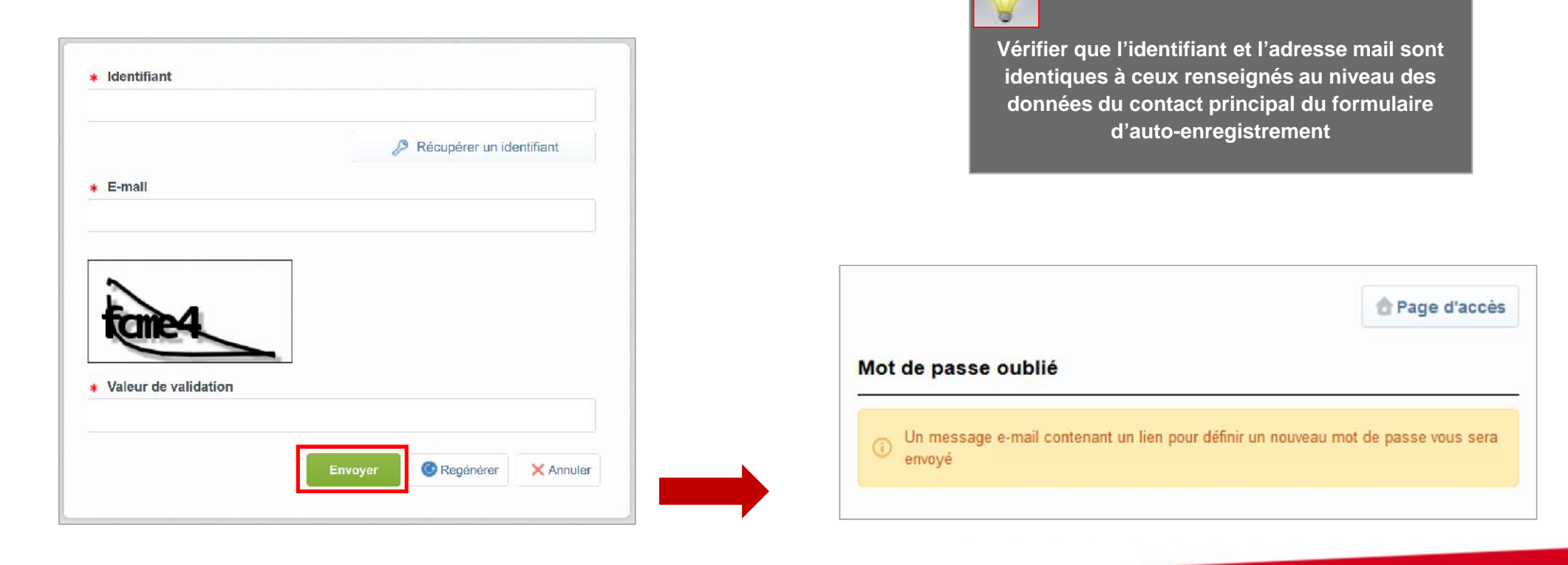

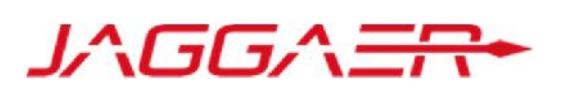

Un mail est envoyé au fournisseur contenant un lien pour générer un nouveau mot de passe

o Cliquer sur le lien mentionné dans le mail

| From: < <u>sgtd-soucing-prep@bravosolution.com</u> >                                                                                                    |
|----------------------------------------------------------------------------------------------------|
| Date: lun. 24 déc. 2018 à 11:52                                                                                                    |
| Subject: Mot de passe requis pour SGTD Sourcing                                                                                                    |
| To:                                                                                                    |
|                                                                                                    |
|                                                                                                    |
| Cher utilisateur,                                                                                                    |
| Vous avez demandé un nouveau mot de passe pour accéder à SGTD Sourcing à l'adresse suivante <u>https://sgtd-sourcing-prep.bravosolution.com</u>                                                                                               |
| Le lien ci-dessous vous permet de réinitialiser votre mot de passe Le lien ne peut être utilisé qu'une seule fois et sa validité est limitée dans le temps (il prendra fin dans quelques heures).                                             |
| Cliquez sur le lien suivant pour créer un nouveau mot de passe : https://sgtd-sourcing-prep.bravosolution.com/esop/guest/login.do?qvu=749672710167E00E7796                                                                                    |
| REMARQUE : Si vous n'avez pas demandé de nouveau mot de passe, veuillez ne pas tenir compte de ce message. Votre compte ne sera en rien affecté par cette modification et vous pourrez vous connecter à l'aide de vos identifiants habituels. |
|                                                                                                    |

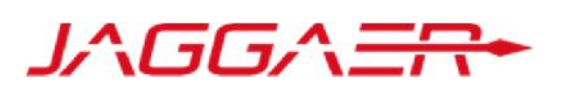

Ensuite, le fournisseur est invité à modifier son mot de passe, suivant l'écran suivant:

| Identifiant               |                          |                                                                                                    |
|---------------------------|--------------------------|----------------------------------------------------------------------------------------------------|
| Nouveau mot de passe      | Récupérer un identifiant | <ul> <li>Choisir un identifiant facile à mémoriser</li> <li>Le fournisseur a la possibilité de générer un<br/>nouveau mot de passe autant de fois qu'il le<br/>souhaite en toute autonomie</li> </ul> |
| Confirmer le mot de passe |                          |                                                                                                    |
|                           | Envoyer X Annuler        |                                                                                                    |

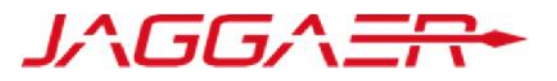

 B – Fournisseur dont le compte a été repris et ayant reçu le mail d'activation de compte

**B1 – Première connexion** 

B2 – Mise à jour de vos informations d'enregistrement

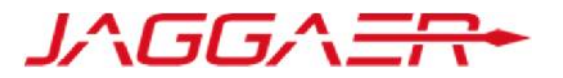

Votre compte a été éligible dans le cadre de la reprise des données :

o Un mail d'activation est envoyé au fournisseur contenant un lien de réinitialisation du mot de passe

| From: < <u>sgtd-soucing-prep@bravosolution.com</u> >                                                              |  |  |
|----------------------------------------------------------------------------------------------------|--|--|
| Date: lun. 24 déc. 2018 à 11:24                                                                                   |  |  |
| Subject: Enregistrement sur le SGTD Sourcing                                                                      |  |  |
| To: <                                                                                                    |  |  |
|                                                                                                    |  |  |
|                                                                                                    |  |  |
| Madame, Monsieur,                                                                                                 |  |  |
|                                                                                                    |  |  |
| Bienvenue sur le site SGTD Sourcing                                                                               |  |  |
| Vous êtes maintenant enregistré avec succès sur la plateforme <u>https://sgtd-sourcing-prep.bravosolution.com</u> |  |  |
| Votre identifiant est :                                                                                           |  |  |
|                                                                                                    |  |  |
| Pour générer votre mot de passe en toute autonomie, prière de suivre les étapes suivantes :                       |  |  |
|                                                                                                    |  |  |
| Cliquer sur « Mot de passe oublie »                                                                               |  |  |
| Renseigner votre identifiant indique ci-dessus                                                                    |  |  |
| Renseigner l'adresse mail indiquée lors de votre enregistrement                                                   |  |  |
| Cliquer sur « Envoyer »                                                                                           |  |  |
| <ul> <li>Vous recevrez un mail avec un lien vous permettant de définir votre mot de passe</li> </ul>              |  |  |
| Cordialement,                                                                                                    |  |  |
| Equipe SGTD Sourcing                                                                                              |  |  |
|                                                                                                    |  |  |

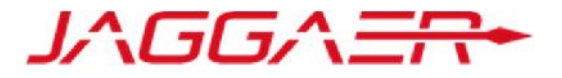

Le fournisseur notifié accède à la plateforme et demande un nouveau mot de passe

 Cliquer sur « Mot de passe / identifiant oublié »

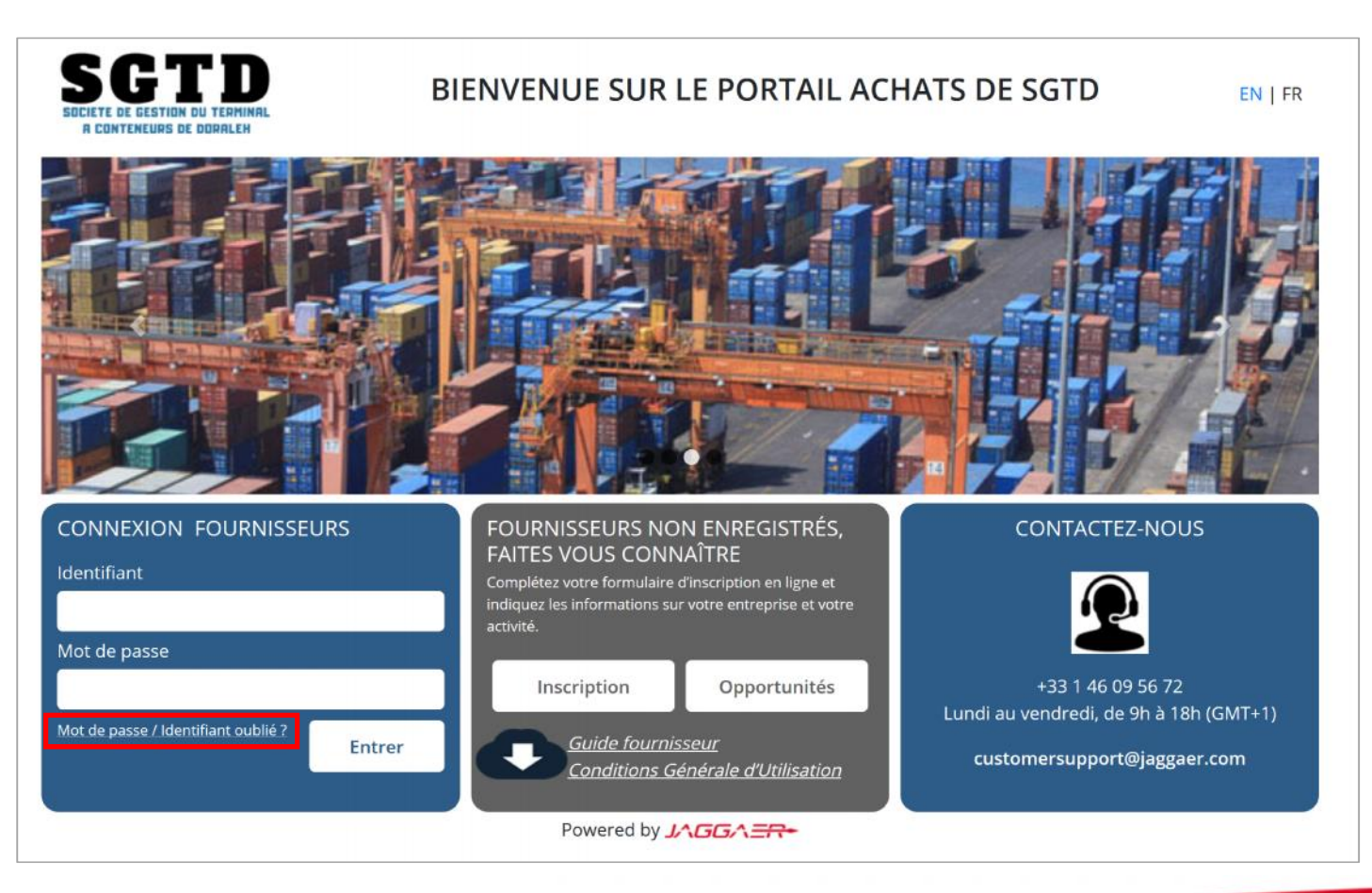

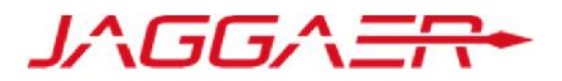

- Ensuite, le fournisseur doit saisir son identifiant mentionné sur la mail de notification d'activation et son mail sur lequel il a reçu la notification
- Renseigner le code de vérification
- o Cliquer sur « Envoyer »

| Identifiant  Récupérer un identifiant              | Vérifier que l'identifiant est identique à celui<br>reçu sur le mail de notification et l'adresse<br>mail est identique à l'adresse ayant reçu la<br>notification |
|----------------------------------------------------|----------------------------------------------------------------------------------------------------|
| * E-mail                                           |                                                                                                    |
| Valeur de validation   Envoyer  Regénérer  Annuler | Page d'accès      Mot de passe oublié      Un message e-mail contenant un lien pour définir un nouveau mot de passe vous sera envoyé                              |

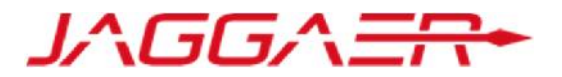

Un mail est envoyé au fournisseur contenant un lien pour générer un nouveau mot de passe

• Cliquer sur le lien mentionné dans le mail

| From: <setd-soucine-prep@brayosolution.com></setd-soucine-prep@brayosolution.com>                                                                                                    |
|----------------------------------------------------------------------------------------------------|
| Date: lun. 24 déc. 2018 à 11:52                                                                                                    |
| Subject: Mot de passe requis pour SGTD Sourcing                                                                                                    |
| To:                                                                                                    |
|                                                                                                    |
|                                                                                                    |
| Cher utilisateur,                                                                                                    |
|                                                                                                    |
| Vous avez demandé un nouveau mot de passe pour accéder à SGTD Sourcing à l'adresse suivante <u>https://sgtd-sourcing-prep.bravosolution.com</u>                                                                                               |
| Le lien ci-dessous vous permet de réinitialiser votre mot de passe Le lien ne peut être utilisé qu'une seule fois et sa validité est limitée dans le temps (il prendra fin dans quelques heures).                                             |
| Cliquez sur le lien suivant pour créer un nouveau mot de passe : <u>https://sgtd-sourcing-prep.bravosolution.com/esop/guest/login.do?qvu=749672710167E00E7796</u>                                                                             |
| REMARQUE : Si vous n'avez pas demandé de nouveau mot de passe, veuillez ne pas tenir compte de ce message. Votre compte ne sera en rien affecté par cette modification et vous pourrez vous connecter à l'aide de vos identifiants habituels. |
|                                                                                                    |

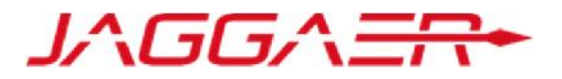

Ensuite, le fournisseur est invité à modifier son mot de passe, suivant l'écran suivant:

| Modifier le mot de passe<br>* Identifiant |                          |                                                                                                    |
|-------------------------------------------|--------------------------|----------------------------------------------------------------------------------------------------|
| <ul> <li>Nouveau mot de passe</li> </ul>  | Récupérer un identifiant | <ul> <li>Choisir un identifiant facile à mémoriser</li> <li>Le fournisseur a la possibilité de générer un<br/>nouveau mot de passe autant de fois qu'il le<br/>souhaite en toute autonomie</li> </ul> |
| * Confirmer le mot de passe               |                          |                                                                                                    |
|                                           | Envoyer X Annuler        |                                                                                                    |

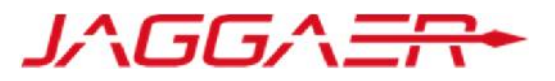

 B – Fournisseur dont le compte a été repris et ayant reçu le mail d'activation de compte

B1 – Première connexion

**B2** – Mise à jour de vos informations d'enregistrement

# B2 – Mise à jour de vos informations d'enregistrement

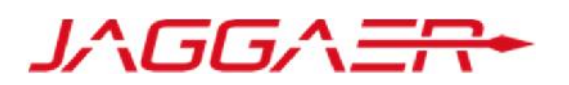

Le fournisseur peut consulter et mettre à jour sa fiche Fournisseur en accédant au Profil Fournisseur pour les

« données entreprise » et au Profil Utilisateur pour les « données contact principal »

| A COL | DE GESTION DU TERMINAL<br>NTENEURS DE DORALEH |                    |            |               |                       | Français Profil Utilisateur |
|-------|-----------------------------------------------|--------------------|------------|---------------|-----------------------|-----------------------------|
| 6     | Menu                                          |                    |            |               |                       | 0                           |
| 2     | Tableau de bord                               | nance              | Mes Questi | onnaires En   | Mes Qualifica         | ations                      |
| 1     | Sourcing                                      |                    | Cours      | Cours         |                       |                             |
| D     | Mon organisation                              | Profil Fournisseur |            | ds à afficher | (i) Aucune Evaluation | n à afficher                |
|       |                                               | Mes catégories     |            |               |                       |                             |
| è     | Espace collaboratif                           | Qualifications     |            |               | Contrats en N         | Végociation –               |
| le l  | Gestion des utilisateurs                      | Scorecards         |            |               | O Augur Contrat à a   | 10 - have                   |

# B2 – Mise à jour de vos informations d'enregistrement

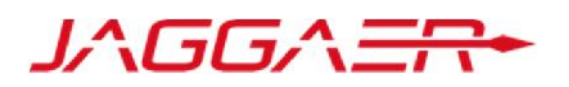

- o Cliquer sur « Modifier »
- Mettre à jour les données entreprise => « Sauvegarder »

| ۵          | Données d'Enregistrement                                                                                                    | Historique des changements | Données principales               | Récapitulatif du statut                             | Historique des réponses             |                                               |  |  |
|------------|----------------------------------------------------------------------------------------------------|----------------------------|-----------------------------------|-----------------------------------------------------|-------------------------------------|-----------------------------------------------|--|--|
|            |                                                                                                    |                            |                                   |                                                     | Modifier                            |                                               |  |  |
| <b>S</b> * | Raison sociale :                                                                                                    | JAGGAER                    |                                   |                                                     |                                     |                                               |  |  |
| <b>1</b>   | Données entreprise                                                                                                    |                            |                                   | Raison sociale : JAGGAER                            |                                     |                                               |  |  |
|            | Pays FRANCE                                                                                                    |                            |                                   | Sauvegarder X Annuler                               |                                     |                                               |  |  |
|            | Raison sociale<br>Forme juridique                                                                                                    |                            | JAGGAER                           |                                                     |                                     |                                               |  |  |
|            |                                                                                                    |                            | Société par actions simplifiée un |                                                     |                                     | FRANCE                                        |  |  |
|            | NIF pour les entreprises de<br>DUNS pour le reste du mor                                                                                                | e Djibouti<br>nde          |                                   | Raison sociale                                      |                                     | JAGGAER                                       |  |  |
|            | TVA intracommunautaire pour les entreprises Européennes         SIRET pour les entreprises Françaises         Adresse         Code Postal         Ville |                            | FR012345678                       | Forme juridique                                     |                                     | Société par actions simplifiée unipersonnelle |  |  |
|            |                                                                                                    |                            |                                   | NIF pour les entreprises<br>DUNS pour le reste du r | s de Djiboutí<br>monde              |                                               |  |  |
|            |                                                                                                    |                            | 81 AV EDOUARD VAILLANT            | TVA intracommunautai                                | re pour les entreprises Européennes | FR012345678                                   |  |  |
|            |                                                                                                    |                            | 92000                             | SIRET pour les entrepri                             | ises Françaises                     |                                               |  |  |
|            |                                                                                                    |                            | BOULOGNE BILLANCOURT              | * Adresse                                           |                                     | 81 AV EDOUARD VAILLANT                        |  |  |
|            | Etat/Département                                                                                                    |                            | Paris                             |                                                     |                                     |                                               |  |  |

## B2 – Mise à jour de vos informations d'enregistrement

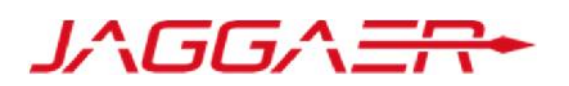

Cliquer sur « Modifier » 0

#### Mettre à jour les données contact principal => « Sauvegarder » Ο

| Utilisateur : YOUNESS ZAHOUAL                                                                                 |                                                                                                    |                                                                                      |                                                              |
|----------------------------------------------------------------------------------------------------|----------------------------------------------------------------------------------------------------|--------------------------------------------------------------------------------------|--------------------------------------------------------------|
| Contact principal fournisseur                                                                                 |                                                                                                    |                                                                                      | D' Modifier                                                  |
| Titre                                                                                                    |                                                                                                    |                                                                                      | Sauvegarder × Annul                                          |
| Nom                                                                                                    | ZAHOUAL                                                                                                    | Contact principal fournisseur                                                        |                                                              |
| Prénom                                                                                                    | YOUNESS                                                                                                    | Titre                                                                                | ×                                                            |
| Téléphone pro. direct                                                                                         | +33698313273                                                                                                    | Nom                                                                                  | ZAHOUAL                                                      |
| Numéro de téléphone portable (précédé de '+' et de                                                            |                                                                                                    | Prénom                                                                               | YOUNESS                                                      |
| l'indicatif pays, sans espace)                                                                                |                                                                                                    | * Téléphone pro. direct                                                              | +33698313273                                                 |
| Adresse e-mail IMPORTANT : Cette adresse e-mail doit être<br>utilisée pour accéder au site et pour toutes les |                                                                                                    | Numéro de téléphone portable (précédé de '+' et de<br>l'indicatif pays, sans espace) |                                                              |
|                                                                                                    | er.                                                                                                    | C Adresse e-mail IMPORTANT : Cette adresse e-mail                                    |                                                              |
| Login qui vous a été communiqué a été ch                                                                      | ogin qui vous a été communiqué a été choisi par la<br>D.<br>s avez la possibilité d'en définir un nouveau en toute |                                                                                      | yzahoual@jaggaer.com                                         |
| TD.<br>us avez la possibilité d'en définir un nouvea                                                          |                                                                                                    |                                                                                      |                                                              |
| onomie.                                                                                                    |                                                                                                    | Validation de l'adresse e-mail                                                       | A Envoyer un Code de validation Saisir le code de validation |
| rci de choisir un identifiant facile à mémoris                                                                | er                                                                                                    |                                                                                      |                                                              |

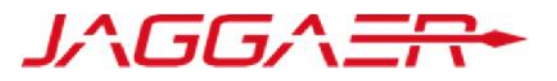

C – Fournisseur dont le compte a été repris et n'ayant pas reçu le mail d'activation de compte

C1 – Prendre contact avec le support Fournisseur dédié

C2 – Mise à jour de vos informations d'enregistrement

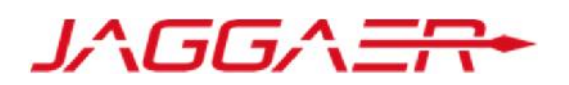

Votre compte a été éligible dans le cadre de la reprise des données mais vous n'avez pas reçu le mail d'activation.

#### **Comment le savoir ?**

#### Vous avez surement essayé de vous auto-enregistrer et le portail vous a affiché le message suivant :

| Données d'enregistrement                                                                                   |                                                                |                                                                                       |
|----------------------------------------------------------------------------------------------------|----------------------------------------------------------------|---------------------------------------------------------------------------------------|
| Données entreprise                                                                                         |                                                                | Sauvegarder Effacer                                                                   |
| <ul> <li>* Pays</li> <li>* Raison sociale</li> <li>* Forme juridique</li> </ul>                            | DJIBOUTI ~<br>Fournisseur SGTD<br>No legal structure defined ~ | La requête a généré les erreurs suivantes :<br>- Ce code Dun & Bradstreet existe déjà |
| <ul> <li>★ NIF pour les entreprises de Djibouti</li> <li>▲</li> <li>DUNS pour le reste du monde</li> </ul> | 5555555                                                        | ОК                                                                                    |
| TVA intracommunautaire pour les entreprises<br>Européennes                                                 |                                                                |                                                                                       |

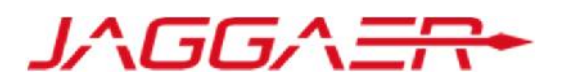

Vous devez prendre contact avec le support fournisseur dédié en appelant le numéro affiché sur la page d'accueil du Portail

La procédure de mise à jour de vos informations ainsi que les pièces justificatives demandées vous seront communiquées par

l'équipe support fournisseur

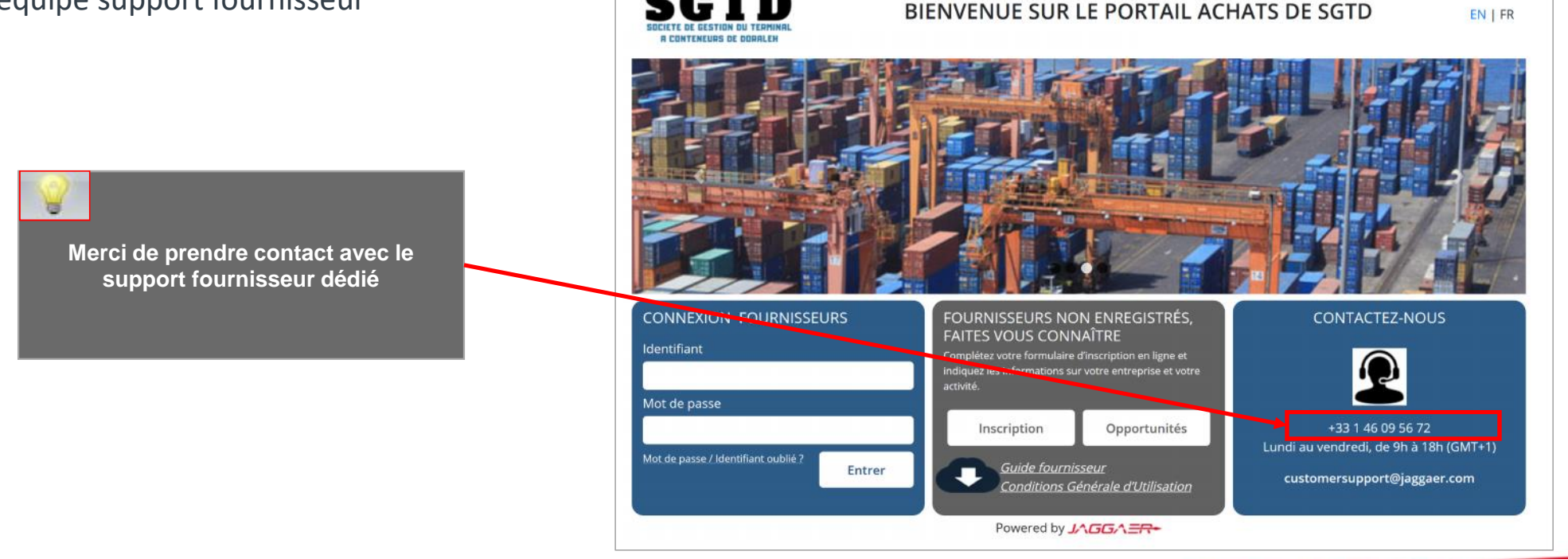

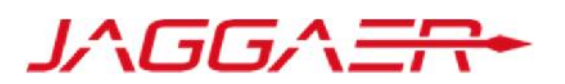

Un mail est envoyé au fournisseur contenant un lien pour générer un nouveau mot de passe

o Cliquer sur le lien mentionné dans le mail

| From: < <u>sgtd-soucing-prep@bravosolution.com</u> ><br>Date: lup. 24 déc. 2018 à 11:52                                                                                                    |
|----------------------------------------------------------------------------------------------------|
| Subject: Bienvenue sur SGTD Sourcing                                                                                                    |
| To:                                                                                                    |
|                                                                                                    |
| Cher utilisateur,                                                                                                    |
| Vous avez reçu ce mail car un nouveau mot de passe a été demandé pour un utilisateur associé à cette adresse mail sur SGTD<br>Sourcing @ <u>https://sgtd-sourcing-prep.bravosolution.com</u>                                                              |
| Le lien ci-dessous vous permet de réinitialiser votre mot de passe. Le lien ne peut être utilisé qu'une seule fois et sa validité est<br>limitée dans le temps (il prendra fin dans quelques heures).                                                     |
| Cliquez sur le lien suivant pour créer un nouveau mot de passe :: <u>https://sgtd-sourcing-</u><br>prep.bravosolution.com/esop/guest/login.do?qvu=749672710167E00E7796                                                                                    |
| REMARQUE : Si vous n'avez pas demandé de nouveau mot de passe, veuillez ne pas tenir compte de ce message. Votre compte<br>ne sera en rien affecté par cette modification et vous pourrez vous enregistrer à l'aide de vos identifiants comme d'habitude. |

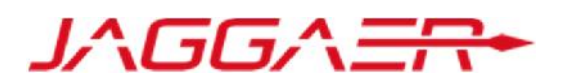

Ensuite, le fournisseur est invité à modifier son mot de passe, suivant l'écran suivant:

| k Identifiant             |                            |
|---------------------------|----------------------------|
|                           | 🖉 Récupérer un identifiant |
| Nouveau mot de passe      |                            |
| Confirmer le mot de passe |                            |
| -                         |                            |
|                           | Envoyer X A                |

#### 8

- Choisir un identifiant facile à mémoriser
- Le fournisseur a la possibilité de générer un nouveau mot de passe autant de fois qu'il le souhaite en toute autonomie

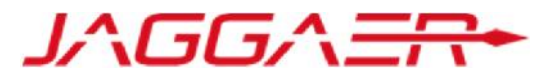

C – Fournisseur dont le compte a été repris et n'ayant pas reçu le mail d'activation de compte

C1 – Prendre contact avec le support Fournisseur dédié

C2 – Mise à jour de vos informations d'enregistrement

# C2 – Mise à jour de vos informations d'enregistrement

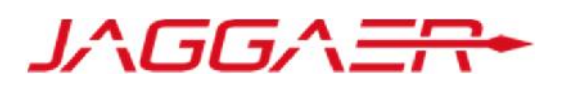

Le fournisseur peut consulter et mettre à jour sa fiche Fournisseur en accédant au Profil Fournisseur pour les

« données entreprise » et au Profil Utilisateur pour les « données contact principal »

| A COL | DE GESTION DU TERMINAL<br>NTENEURS DE DORALEH |                    |            |               |                       | Français Profil Utilisateur |
|-------|-----------------------------------------------|--------------------|------------|---------------|-----------------------|-----------------------------|
| 6     | Menu                                          |                    |            |               |                       | 0                           |
| 2     | Tableau de bord                               | nance              | Mes Questi | onnaires En   | Mes Qualifica         | ations                      |
| 1     | Sourcing                                      |                    | Cours      | Cours         |                       |                             |
| D     | Mon organisation                              | Profil Fournisseur |            | ds à afficher | (i) Aucune Evaluation | n à afficher                |
|       |                                               | Mes catégories     |            |               |                       |                             |
| è     | Espace collaboratif                           | Qualifications     |            |               | Contrats en N         | Végociation –               |
| le l  | Gestion des utilisateurs                      | Scorecards         |            |               | O Augur Contrat à a   | 10 - have                   |

# C2 – Mise à jour de vos informations d'enregistrement

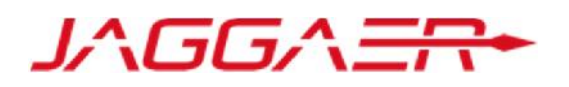

- o Cliquer sur « Modifier »
- Mettre à jour les données entreprise => « Sauvegarder »

| ۵ | Données d'Enregistrement                                                                                                    | Historique des changements | Données principales                                                      | Récapitulatif du statut                             | Historique des réponses             |                                               |   |  |
|---|----------------------------------------------------------------------------------------------------|----------------------------|--------------------------------------------------------------------------|-----------------------------------------------------|-------------------------------------|-----------------------------------------------|---|--|
|   |                                                                                                    |                            |                                                                          |                                                     | Modifier                            |                                               |   |  |
| 1 | Raison sociale :                                                                                                    | JAGGAER                    |                                                                          |                                                     |                                     |                                               |   |  |
| 1 | Données entreprise                                                                                                    |                            |                                                                          | Raison sociale : JAGGAER                            |                                     |                                               |   |  |
| 6 | Pays FRANCE                                                                                                    |                            |                                                                          | Sauvegarder X Annuler                               |                                     |                                               |   |  |
|   | Raison sociale<br>Forme juridique<br>NIF pour les entreprises de Djibouti<br>DUNS pour le reste du monde<br>TVA intracommunautaire pour les entreprises Européennes<br>SIRET pour les entreprises Françaises |                            | aison sociale JAGGAER prme juridique Société par actions simplifiée unit |                                                     |                                     | FRANCE                                        | × |  |
|   |                                                                                                    |                            |                                                                          | Raison sociale                                      |                                     | JAGGAER                                       |   |  |
|   |                                                                                                    |                            | FR012345678                                                              | Forme juridique                                     |                                     | Société par actions simplifiée unipersonnelle |   |  |
|   |                                                                                                    |                            |                                                                          | NIF pour les entreprises<br>DUNS pour le reste du r | s de Djiboutí<br>monde              |                                               |   |  |
|   | Adresse                                                                                                    |                            | 81 AV EDOUARD VAILLANT                                                   | TVA intracommunautai                                | re pour les entreprises Européennes | FR012345678                                   |   |  |
|   | Code Postal<br>Ville                                                                                                    |                            | 92000                                                                    | SIRET pour les entrepri                             | ises Françaises                     |                                               |   |  |
|   |                                                                                                    |                            | BOULOGNE BILLANCOURT                                                     | * Adresse                                           |                                     | 81 AV EDOUARD VAILLANT                        |   |  |
|   | Etat/Département Paris                                                                                                    |                            |                                                                          |                                                     |                                     |                                               |   |  |

# C2 – Mise à jour de vos informations d'enregistrement

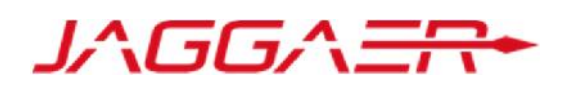

• Cliquer sur « Modifier »

#### Mettre à jour les données contact principal => « Sauvegarder »

| Utilisateur : YOUNESS ZAHOUAL                                                                                 |                                                                                                    |                                                                                      |                                                           |             |
|----------------------------------------------------------------------------------------------------|----------------------------------------------------------------------------------------------------|--------------------------------------------------------------------------------------|-----------------------------------------------------------|-------------|
| Contact principal fournisseur                                                                                 |                                                                                                    |                                                                                      | 🕑 Modifier                                                |             |
| Titre                                                                                                    |                                                                                                    |                                                                                      |                                                           | Sauvegarder |
| Nom                                                                                                    | ZAHOUAL                                                                                                    | Contact principal fournisseur                                                        |                                                           |             |
| Prénom                                                                                                    | YOUNESS                                                                                                    | Titre                                                                                |                                                           |             |
| Téléphone pro. direct                                                                                         | +33698313273                                                                                                    | Nom                                                                                  | ZAHOUAL                                                   |             |
| Numéro de téléphone portable (précédé de '+' et de                                                            |                                                                                                    | Prénom                                                                               | YOUNESS                                                   |             |
| l'indicatif pays, sans espace)                                                                                |                                                                                                    | * Téléphone pro. direct                                                              | +33698313273                                              |             |
| Adresse e-mail IMPORTANT : Cette adresse e-mail doit être<br>utilisée pour accéder au site et pour toutes les |                                                                                                    | Numéro de téléphone portable (précédé de '+' et de<br>l'indicatif pays, sans espace) |                                                           |             |
|                                                                                                    | er.                                                                                                    | Adresse e-mail IMPORTANT : Cette adresse e-mail                                      |                                                           |             |
| Login qui vous a été communiqué a été ch                                                                      | ogin qui vous a été communiqué a été choisi par la<br>D.<br>s avez la possibilité d'en définir un pouveau en toute |                                                                                      | yzahoual@jaggaer.com                                      |             |
| TD.<br>us avez la possibilité d'en définir un nouvea                                                          |                                                                                                    |                                                                                      |                                                           |             |
| onomie.                                                                                                    |                                                                                                    | Validation de l'adresse e-mail                                                       | Saisir le code de validation Saisir le code de validation |             |

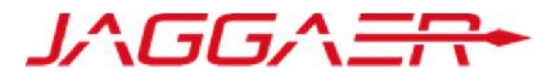

D – Gestion de votre compte sur le portail

**D1 – Explication TdB** 

D2 – Gestion des sous utilisateurs

D3 – Renseignement et mise à jour des données de catégorie(s)

# D1 – Explication TdB

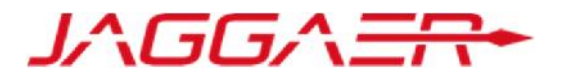

- Le fournisseur dispose d'un tableau de bord dédié à son activité avec SGTD
- o Il a la possibilité de personnaliser ce TdB en termes d'affichage et de disposition via des « drag and drop »
- Le fournisseur dispose également d'un accès direct à ses informations d'enregistrement et aux événements le concernant

| SOCIETE DI<br>R CONT | GTD<br>E GESTION DU TERMINAL<br>TENEURS DE DORALEM        |                          | Bienv                     |                              |                      |
|----------------------|-----------------------------------------------------------|--------------------------|---------------------------|------------------------------|----------------------|
| ۵                    | Tableau de Bord Principal                                 |                          |                           | 0.0                          |                      |
|                      | ∞ Liens Rapides Performance et Gestion . □<br>Fournisseur | Contrats en Négociation  | Mes Questionnaire         | Diffuir la titra da llamalat | Difference Delegence |
| 00.                  | ✓ Liens Standards                                         | Aucun Contrat à afficher | Pas de Scorecards à affic | Titre                        | 25%/50%/25%          |
| 1                    | Qualifications modifiables                                |                          |                           | Tableau de Bord Principal    | 33%/33%/33%          |
| <u>i</u>             | Qualifications d'entreprise                               | 0                        |                           |                              | 25%/75%              |
|                      | Mes Qualifications modifiables                            |                          |                           |                              | 50%/50%              |
|                      | Aucune Evaluation à afficher                              | Mes Questionnaires E     | in Cours                  |                              |                      |

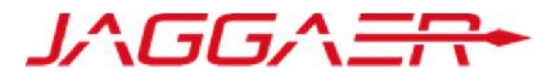

D – Gestion de votre compte sur le portail

D1 – Explication TdB

**D2 – Gestion des sous utilisateurs** 

D3 – Renseignement et mise à jour des données de catégorie(s)

### D2 – Gestion des sous utilisateurs

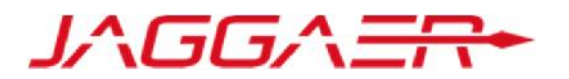

- La gestion du compte fournisseur est délégué au contact principal désigné par le représentant de l'entreprise via la « Désignation
   Officielle ». Le contact principal a la possibilité d'ajouter des sous utilisateurs en toute autonomie
- Accéder à « Gestion des utilisateurs » => « Gérer les utilisateurs » => « Utilisateurs » => Renseigner les informations demandées puis

|    | « Sauveg                                     | arder »                |                                  |                                      | •    | Utilisateurs Rôles utilisateurs Divisions Utilisateurs par défaut                                                                  |                                   |       |
|----|----------------------------------------------|------------------------|----------------------------------|--------------------------------------|------|----------------------------------------------------------------------------------------------------|-----------------------------------|-------|
|    |                                              |                        |                                  |                                      |      |                                                                                                    |                                   | Créer |
| ÷  | Menu                                         |                        |                                  |                                      |      | Prifier per 1 Tous les utilisateurs                                                                                                | ru 💌                              |       |
|    | Tableau de bord                              | in Providence          | All Neuron (20 Junior            |                                      | 10   | <ul> <li>Aucun Utelateur a afficher</li> </ul>                                                                                     |                                   |       |
| -  | Sourcing                                     | iorations Reçues       | jours)                           | Actuellement Covert Dernière Date de | Clót |                                                                                                    |                                   |       |
| £  | Mon organisation                             |                        | O Audun Message Non Lu           | RFI 0 -                              | _    | - COMMINISHT 2010 - 2018 SRAUGBOLUTION -                                                                                           |                                   | 1964  |
| 83 | Espace collaboratif                          | . Etc.                 |                                  | RE 0 ·                               |      | Nouvel utilisatiour                                                                                                    |                                   |       |
|    | Gestion des utilisateurs                     | Gérer les utilisateurs | Mes RFI avec Réponses En Attente | Mes RFQ avec Réponses En Attente     |      | Don <del>née</del> s utilisateur                                                                                                   |                                   |       |
|    | Coston des annautens                         | -                      | Notes builsateors                | Aucume RFQ à afficher                |      | e Non                                                                                                    | Sous Utilization                  |       |
|    | Contrats en Négoc                            | iation                 | Divisions                        |                                      |      | Ballos utilisatour                                                                                                    |                                   |       |
|    |                                              |                        | Utilisateurs par défaut          | co Liens Directs                     | E.   | • E-mail                                                                                                    | ytałłowaijącyciet zom             |       |
|    | <ul> <li>Aucun Contrat à afficher</li> </ul> |                        |                                  | <ul> <li>Liens Standards</li> </ul>  |      | <ul> <li>Remoir du teléphone portable doit commencer par<br/>*** satvi de l'Indice de poys, et contenir des chiffres de</li> </ul> | 1010000                           |       |
| Г  |                                              |                        |                                  | Profil Fournisseur                   |      | 0 à 3 (mini. 8 et max. 13) ains aspacas. Le premier<br>numéro ne peut pas être 0.                                                  |                                   |       |
|    |                                              |                        |                                  | Opportunités publiées                |      | More de la division                                                                                                    | Division                          |       |
|    |                                              | mna prófiváa d'        | une étaile reure cont des        |                                      |      | Département                                                                                                    |                                   |       |
|    | - Les chai                                   | mps prenxes a l        | une etone rouge sont des         |                                      |      | Nom de profit                                                                                                    |                                   |       |
|    |                                              | champs obligat         | toires de la saisie              |                                      |      | • Identifiant                                                                                                    | suue01                            |       |
|    | - Le con                                     | tact principal es      | st seul responsible de la        |                                      |      | Choix de la langue     Europa                                                                                                    | Parças ·                          |       |
|    |                                              | stion des comp         | tes utilisateurs côté            |                                      |      | · Patron Incolo                                                                                                    | Name - and an and a second states |       |
|    | ye.                                          |                        | ·                                |                                      |      |                                                                                                    |                                   |       |
|    |                                              | fourn                  | isseur.                          |                                      |      |                                                                                                    |                                   |       |
|    |                                              |                        |                                  |                                      |      |                                                                                                    |                                   |       |

### D2 – Gestion des sous utilisateurs

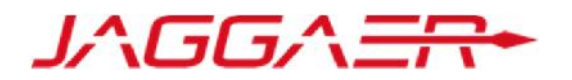

- Une fois le sous utilisateur créé, le contact principal (Administrateur du compte côté fournisseur), ce dernier reçois un mail de notification avec son identifiant et son mot de passe pour accéder à la plateforme
- o le contact principal peut désormais définir les accès autorisés à ce nouvel utilisateur

| RFI/RFQ (RFx)                                                                         |                                        | Editer les droits de RFIs/RFQs                                                  |                                             |                                                        |
|---------------------------------------------------------------------------------------|----------------------------------------|---------------------------------------------------------------------------------|---------------------------------------------|--------------------------------------------------------|
| Visibilité sur les listes de consultations                                            | Non                                    |                                                                                 |                                             |                                                        |
| Accès au détail des consultations                                                     | Non                                    |                                                                                 |                                             |                                                        |
| Créer une nouvelle réponse                                                            | Non                                    |                                                                                 |                                             | -                                                      |
| Modifier avant publication                                                            | Non                                    | Gestion des Fournisseurs                                                        |                                             | Editer les droits de gestion Fournisseur               |
| Publier et modifier                                                                   | Non                                    | Gérer les données de l'organisation fournisseur                                 | Non                                         |                                                        |
| Contact visible par l'acheteur                                                        | Non                                    | -                                                                               |                                             |                                                        |
| Gérer les messages d'une demande<br>d'informations/consultation                       | Non                                    | Actions de développement                                                        |                                             | Prodifier les Droits Liés aux Actions de Développement |
| Voir les données sensibles (avec : pièces jointes,<br>réponses, offres de prix, etc.) | Non                                    | Créer une action<br>Voir les actions                                            | Non                                         |                                                        |
|                                                                                       |                                        | Accéder aux détails des actions                                                 | Oui, si je suis le propriétaire de l'action |                                                        |
| Gérer les contrats                                                                    |                                        | Être sélectionnable en tant que Propriétaire d'action                           | Non                                         |                                                        |
| Accéder au détail des contrats                                                        | Non                                    | Gérer les messages                                                              | Oui, si je suis le propriétaire de l'action |                                                        |
| Gérer les messages                                                                    | Non                                    | Gestion des utilisateurs                                                        |                                             | Cr Editer les droits de gestion des utilisateurs       |
| Être visible de l'acheteur (en tant que contact<br>fournisseur)                       | Non                                    | Créer et gérer les comptes utilisateurs                                         | Non                                         |                                                        |
|                                                                                       |                                        | Gérer les utilisateurs, les rôles, les listes d'utilisateur et<br>les divisions | Non                                         |                                                        |
|                                                                                       |                                        | Espace collaboratif                                                             |                                             | Créditer des droits de l'espace collaboratif           |
| Le contact princi                                                                     | pal est seul responsible de la gestion | Accès aux thèmes de la base documentaire                                        | Non                                         |                                                        |
| des compte                                                                            | es utilisateurs côté fournisseur.      |                                                                                 |                                             |                                                        |

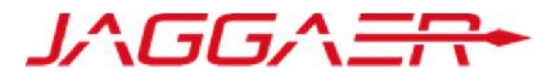

D – Gestion de votre compte sur le portail

D1 – Explication TdB

D2 – Gestion des sous utilisateurs

D3 – Renseignement et mise à jour des données de catégorie(s

# D3 – Renseignement et mise à jour des données de catégorie(s)

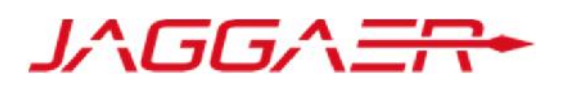

Lors de sa première connexion, le fournisseur peut accéder aux catégories depuis l'onglet « Mon organisation » => « Mes catégories »

| SDCIETE<br>R CO | GTD<br>DE GESTION DU TERMINAL<br>NTENEURS DE DORALEH |                    |                             |     | Bienvenue YOUNESS ZAHOUAL      |
|-----------------|------------------------------------------------------|--------------------|-----------------------------|-----|--------------------------------|
| ò               | Menu                                                 |                    |                             |     | 0.0                            |
|                 | Tableau de bord                                      | nance et Gestion   | Contrats en Négociation     | Ξ.  | Mes Qualifications modifiables |
| -               | Sourcing                                             |                    | Aucun Contrat à afficher    |     | Aucune Evaluation à afficher   |
| 1               | Mon organisation                                     | Profil Fournisseur | >                           |     |                                |
|                 | Espace collaboratif                                  | Qualifications     | Ves Questionnaires En Cours | Ξ., |                                |
| <u>. 0.</u>     | Gestion des utilisateurs                             | Scorecards         | as de Scorecards à afficher |     |                                |

# D3 – Renseignement et mise à jour des données de catégorie(s)

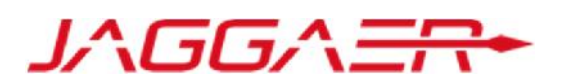

• Pour définir de nouvelles catégories => Cliquer sur « Ajouter une classification »

|         |                             |                  |                               | 🚠 Ajou                              | uter une classification |
|---------|-----------------------------|------------------|-------------------------------|-------------------------------------|-------------------------|
| Me      | es catégories               |                  |                               |                                     |                         |
| Entre   | er un Filtre (saisir pour d | commencer la     |                               |                                     |                         |
|         | Code catégorie              | Nom de Catégorie | Date de dernière modification | Statut de la qualification          | Statut d'achèvement     |
| 1       | A01                         | Mobilier bureaux | 02/01/2019 11:47:49           | Statut de qualification non visible |                         |
| Total ' | 1                           |                  |                               |                                     | Page 1 de 1             |

# D3 – Renseignement et mise à jour des données de catégorie(s)

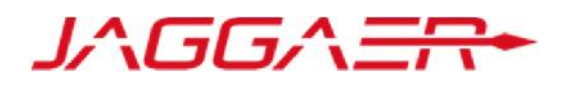

Le fournisseur a la possibilité de choisir de nouvelles catégories :

- Sélectionner les
   catégories sur lesquelles
   vous souhaitez travailler
- Cliquer sur « Confirmer
   la sélection en cours »

| Navigation dans l'arbre                                    |                                                                          |
|------------------------------------------------------------|--------------------------------------------------------------------------|
|                                                            | Confirmer la sélection en cours                                          |
| Recherche libre                                            | Rechercher                                                               |
| Tout désélectionner                                        |                                                                          |
|                                                            | 🖆 Afficher uniquement ceux sélectionnés 🕴 Développer tout 🕴 Réduire tout |
| <ul> <li>Catégories (éléments sélectionnés : 2)</li> </ul> |                                                                          |
| A - Equipement bureaux                                     |                                                                          |
| A01 - Mobilier bureaux                                     |                                                                          |
| A02 - Fourniture de bureaux                                |                                                                          |
| ✓ ➡ B - Informatique et Telecom                            |                                                                          |
| ► 📇 B01 - Logiciels                                        |                                                                          |
| T B02 - Materiel informatique                              |                                                                          |
| B201 - PC Portables                                        |                                                                          |
| 🗆 🍳 B202 - PC Bureaux                                      |                                                                          |

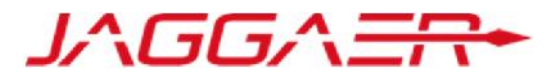

E – Réponse à une RFQ (Sur invitation)

E1 – Réception du mail d'invitation à une RFQ

E2 – Réponse à une RFQ

E3 – Publication de la réponse

# E1 – Réception du mail d'invitation à une RFQ

Le fournisseur reçoit un mail d'invitation à participation à une RFQ

| Fwd: Invitation à RFQ - Demande de cotation Code rfq_18_17 sur SGTD Sourcing                                                                                                    |
|----------------------------------------------------------------------------------------------------|
| Cher fournisseur,                                                                                                    |
| SGTD PREP vous invite à participer à la RFQ - Demande de cotation suivante sur SGTD Sourcing :                                                                                                    |
| Type : RFQ - Demande de cotation<br>Code : rfq_18_17<br>Titre : 20181228 - RFQ - SGTD<br>Propriétaire : Prep SGTD                                                                                                    |
| Code du dossier : tender_18_24<br>Titre du dossier : 20181228 - Dossier Achat - SGTD                                                                                                    |
| IMPORTANT :<br>Pour participer à la RFQ - Demande de cotation, vous devez créer et envoyer une réponse à l'acheteur. Les instructions sont fournies ci-dessous. Le délai d'envoi de votre réponse pour la RFQ - Demande de cotation est le :                                                                          |
| Date : 3 janv., 2019<br>Heure : 16:00 (CET - Central Europe Time)                                                                                                    |
| Il est important de respecter le délai indiqué ci-dessus car les envois en retard ne seront pas forcément acceptés et vous risquez d'être exclu de cette RFQ - Demande de cotation.                                                                                                    |
| Pour visualiser les détails de la RFQ - Demande de cotation , veuillez cliquer sur le lien suivant et saisir votre identifiant et votre mot de passe :<br>https://sgtd-sourcing-prep.bravosolution.com/esop/guest/login.do?qvu=6810372201681328664E                                                                   |
| Ou procédez comme suit :<br>- Connectez-vous à <u>https://sgtd-sourcing-prep.bravosolution.com</u><br>- Entrez votre identifiant et votre mot de passe :<br>- Accédez à RFQ - Demande de cotation<br>- Cliquez sur rfq_18_17 pour visualiser les détails de la RFQ - Demande de cotation                              |
| Pour créer et envoyer votre réponse à la RFQ - Demande de cotation :<br>- Cliquez sur 'Créer une réponse' puis complétez toutes Les informations demandées dans chaque Enveloppe en cliquant sur les boutons 'Modifier une réponse'. Joignez le cas échéant les documents appropriés demandés<br>dans les enveloppes. |
| - Une fois que vous avez complété votre réponse, cliquez sur 'Envoyer une réponse' pour envoyer La réponse à l'acheteur.                                                                                                    |
| Si vous avez besoin de précision sur cette RFQ - Demande de cotation, veuillez envoyer votre question via la messagerie sécurisée en ligne existante dans la fonction des Messages RFQ - Demande de cotation.                                                                                                    |

JAGGAER

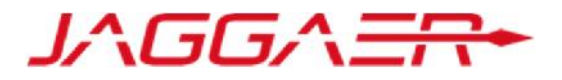

E – Réponse à une RFQ (Sur invitation)

E1 – Réception du mail d'invitation à une RFQ

E2 – Réponse à une RFQ

E3 – Publication de la réponse

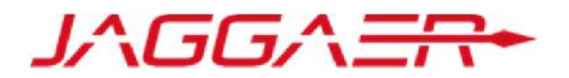

Le fournisseur invité accède à la consultation sur la plateforme au niveau de l'onglet liste des RFQ

o Cliquer sur la consultation

| â    | Liste des RFQ        | RFQ visibles de tous                 |                   |                     |                   |                       |                                 |
|------|----------------------|--------------------------------------|-------------------|---------------------|-------------------|-----------------------|---------------------------------|
|      |                      |                                      |                   |                     |                   |                       | •••                             |
|      | Filtrer par : Toutes | les RFQ                              | pour commencer la | ~                   |                   |                       |                                 |
| đ    | Code RFQ             | Titre de la RFQ                      | Code du dossier   | Statut de la RFQ    | Date de clôture 🔻 | Organisation Acheteur | Statut de la réponse            |
| Link | 1 rfq_18_10          | 20181224 - Processus RFQ - SGTD      | tender_18_15      | En Cours            | 25/12/2018 20:00  | SGTD PREP             | Aucune réponse n'a été préparée |
|      | 2 rfq_18_8           | 20181224 - LBI - RFQ                 | tender_18_9       | Close : A Evaluer   | 24/12/2018 16:31  | SGTD PREP             | Publiée                         |
|      | 3 rfq_18_3           | ACHAT DE MOBILIERS                   | tender_18_4       | Close : A Evaluer   | 05/12/2018 14:11  | SGTD PREP             | Publiée                         |
|      | 4 rfq_18_4           | 20181205 ado                         | tender_18_5       | P Close : Attribuée | 05/12/2018 14:00  | SGTD PREP             | Non retenue                     |
|      | 5 rfq_18_5           | Djama- RFQ : Achat Panneaux Solaires | tender_18_6       | Close : A Evaluer   | 05/12/2018 14:00  | SGTD PREP             | Publiée                         |
|      | 6 rfq_18_6           | Habon _ Bomma Parts                  | tender_18_3       | Close : A Evaluer   | 05/12/2018 13:30  | SGTD PREP             | Publiée                         |
|      | Total 6              |                                      |                   |                     |                   |                       | 20 - Page 1 de 1                |

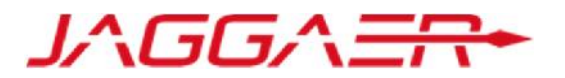

 Dans le menu Détail de la consultation => Prendre connaissance des Modalités de la consultation et des Pièces jointes transmises par l'acheteur

| RFQ : rfq_18_10 - 20181224 - Processus RFQ - SGTD<br>Dossier :tender_18_15 - 20181224 - Project with Workflow and with DC<br>Date de clôture : 25/12/2018 20:00:00<br>Dernière réponse envoyée le : Non publié |                                          | En Cours                                                                             |                            |
|----------------------------------------------------------------------------------------------------|------------------------------------------|--------------------------------------------------------------------------------------|----------------------------|
| Détails de la RFQ Messages (Non lus 0)                                                                                                    |                                          |                                                                                      |                            |
| Modalités Pièces jointes de l'acheteur (0) Ma réponse Utilisateurs associés                                                                                                    |                                          | Dès la publication de la RFQ et jusqu'à son<br>le fournisseur peut échanger des mess | adjudication,<br>ages avec |
| Statut de la réponse l'acheteur si certains points doivent                                                                                                    |                                          |                                                                                      |                            |
| Statut de la réponse<br>Aucune réponse n'a été préparée                                                                                                    |                                          |                                                                                      |                            |
| Données Générales                                                                                                    |                                          |                                                                                      |                            |
| Code de la RFQ<br>rfq_18_10 Permet d'ajouter des sous utilisateurs qui                                                                                                    | Titre<br>20181224 - Processus RFQ - SGTD |                                                                                      |                            |
| Description détaillée pourront accéder à la consultation                                                                                                    | Type de participation<br>Sur invitation  |                                                                                      |                            |
| Devise événement<br>DJF                                                                                                    | RFQ Test<br>Non                          |                                                                                      |                            |

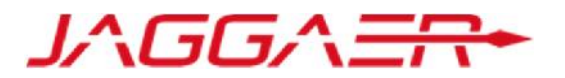

- Dans le menu Détail de la consultation => « Ma réponse » : Consulter les éléments de la consultation
- o Cliquer sur « Répondre »

| RFQ : rfq_18_10 - 20181224 - Processus RFQ - SGTD                                                                                                    | l'acceptation de participation à la consultation                                                                    | En Cours                                                            |
|----------------------------------------------------------------------------------------------------|----------------------------------------------------------------------------------------------------|---------------------------------------------------------------------|
| Dossier :tender_18_15 - 20181224 - Project with Workflow and with DC<br>Date de clôture : 25/12/2018 20:00:00<br>Dernière réponse envoyée le : Non publié                                                                    | Pour indi<br>le fourn<br>pas                                                                                        | iquer à l'acheteur qu<br>isseur ne participera<br>à la consultation |
| tails de la RFQ       Messages (Non lus 0)         alités       Pièces jointes de l'acheteur (0)       Ma réponse         Utilisateurs associés                                                                              |                                                                                                    |                                                                     |
|                                                                                                    | Consultation : AO 184 - AO ouvert - 1                                                                               | Refuser de répondre                                                 |
| <ul> <li>- Vous avez commencé à créer votre réponse.</li> <li>Cliquez ensuite sur le bouton "Modifier la réponse" afin d'accéder au questionnaire et compléter votre réponse.</li> </ul>                                     | Every Dobert 14 - 40 Over<br>Dational 2015011 - 2015011 - 2010<br>Canada Santa Santa Santa Canada<br>Mode medatorea |                                                                     |
| Complètez votre réponse en répondant à tous les champs obligatoires (marquès d'un astèrisque *).<br>Enfin, vous devez cliquer sur le bouton " Soumettre votre réponse" afin de publier votre réponse complétée à l'acheteur. | Reluser de répondre<br>• Editoriorner un moit de réponse<br>Uter-Lide resongeuer un moit de cetu «                  | Robust de signatur                                                  |
|                                                                                                    |                                                                                                    |                                                                     |

Pour signifier à l'acheteur

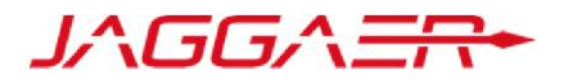

- Si l'événement lancé par la SGTD est multidevises, le fournisseur devra sélectionner sa devise de réponse
- o Cliquer sur « Sauvegarder »

Le fournisseur choisit la devise de réponse à l'offre commerciale parmi la liste disponible

| Dev   | ise : DJF                                                                                                    |
|-------|----------------------------------------------------------------------------------------------------|
| ()    | Sélectionner une nouvelle devise ne convertira pas automatiquement votre offre. Vérifier que vous contrôlez votre réponse en fonction de la nouvelle devise sélectionnée. |
| Sélec | c <b>tionner une devise de réponse</b><br>DJF<br>USD<br>EUR                                                                                                    |
|       | Sauvegarder                                                                                                    |

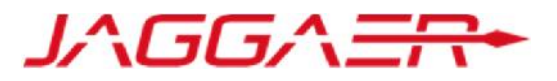

Modifier la réponse

Pour répondre à la consultation => Cliquer sur « Modifier la réponse » à chacune des grilles

- Renseigner les éléments de réponses à la consultation (les champs marqués d'une \* sont obligatoires. Il ne sera pas possible de publier la réponse si ces champs ne sont pas renseignés )
- O Cliquer sur « Sauvegarder et fermer » 1. Réponse technique (nombre de questions : 11 )

|            |                                                    | -                                                                                                    |                                                                            |                                         |                                                                                                    |                           |
|------------|----------------------------------------------------|----------------------------------------------------------------------------------------------------|----------------------------------------------------------------------------|-----------------------------------------|----------------------------------------------------------------------------------------------------|---------------------------|
| regisirée  | le format des données rense gnées va Bre vérif é   |                                                                                                    | - 1.1 XYZ - General Terms & Condition                                      | ons of Procurement - Section de questio | ons                                                                                                    |                           |
| Calpeer a  | ontinner ou sur « Annuler » pour supprimertes modr | icatoris non sauvegardées                                                                                                    | Note                                                                       | Détail de la note                       |                                                                                                    |                           |
|            |                                                    |                                                                                                    | 1.1.1 IMPORTANT NOTE                                                       | Failure to fully comply w               | ith the 'XYZ General Terms and Conditions of Procurement' may result in your response/offer not being                                                                 | accepted.                 |
| itre répor | se visible par l'acheteur vous devezta publier     |                                                                                                    | Paramètre                                                                  | Description courte                      |                                                                                                    | Réponse                   |
|            |                                                    | CK Am cler                                                                                                    | Sauvegarder et fermer                                                      | Sauvegarder et poursuivre X Annuler     | have read, understood and adhere to the XYZ - General Terms & Conditions of Procurement:                                                                              |                           |
| 1. Ré      | ponse technique (nombre de que                     | tstions : 11 )                                                                                                    |                                                                            | 💕 Valider la réponse                    | deviations, please attach details of any proposed deviations to the XYZ Standard Specification:<br>hed 'Deviation' Template available in the Buyer Attachments Area). | (aucun fichier joint)     |
| 1.1        | XYZ - General Terms & Conditions of                | Procurement - Section de questions                                                                                                    | t important de respec                                                      | ter le format de répons                 | se exigé par SGTD : Pièce Jointe, Numérique, Te                                                                                                    | te, Date…etc              |
|            | Note                                               | Détail de la note                                                                                                    |                                                                            |                                         | have read, understood and adhere to the technical specification:                                                                                                    |                           |
| 1.1.1      | IMPORTANT NOTE                                     | Failure to fully comply with the 'XYZ General Terms and Conditions                                                                                                    | of Procurement' may result in your response/offer                          | r not being accepted                    |                                                                                                    |                           |
|            | Paramètre                                          | Description courte                                                                                                    | Réponse                                                                    |                                         | peviations, please attach details of any proposed deviations to the XYZ Standard Specification:                                                                       | (aucun fichier joint)     |
| 1.1.2      | XYZ - General Terms & Conditions of<br>Procurement | <ul> <li>Please confirm that you have read, understood and adhere to th<br/>Conditions of Procurement:</li> </ul>                                                         | e XYZ - General Terms &                                                    |                                         | hed 'Deviation' Template available in the Buyer Attachments Area).                                                                                                    |                           |
| 1.1.3      | Deviations - (if any):                             | If you have any proposed deviations, please attach details of any p<br>XYZ Standard Specification:<br>(Please complete the attached 'Deviation' Template available in the | roposed deviations to the<br>+ Cliquer pour Aj<br>Buyer Attachments Area). | jouter un Fichier@                      |                                                                                                    |                           |
| 1.2        | XYZ - Technical Specification - Section            | on de questions                                                                                                    |                                                                            |                                         |                                                                                                    |                           |
|            | Paramètre                                          | Description courte                                                                                                    | Réponse                                                                    |                                         | Le fournisseur n'est pas contraint de répone                                                                                                    | dre à toutes les          |
| 1.2.1      | Technical Specification                            | Please confirm that you have read, understood and adhere to the                                                                                                    | e technical specification:                                                 |                                         | questions en une seule fois. Il peut « Sau<br>poursuivre » puis revenir compléter sa                                                                                  | ivegarder et<br>I réponse |
|            |                                                    | If you have any proposed deviations, please attach details of any p                                                                                                    | roposed deviations to the                                                  |                                         | ultérieurement, dans la limite des dates et                                                                                                    | heures fixées             |
| 1.2.2      | Deviations - (if any):                             | XYZ Standard Specification;                                                                                                    | + Cliquer pour A                                                           | jouter un Fichier                       | nar l'acheteur                                                                                                    |                           |

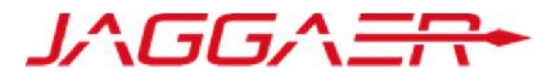

E – Réponse à une RFQ (Sur invitation)

E1 – Réception du mail d'invitation à une RFQ

E2 – Réponse à une RFQ

E3 – Publication de la réponse

### E3 – Publication de la réponse

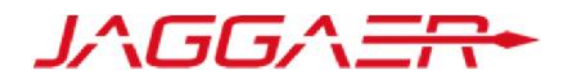

Une fois les éléments de la consultation renseignés :

o Cliquer sur « Publier réponse » pour communiquer vos éléments de réponse à l'acheteur

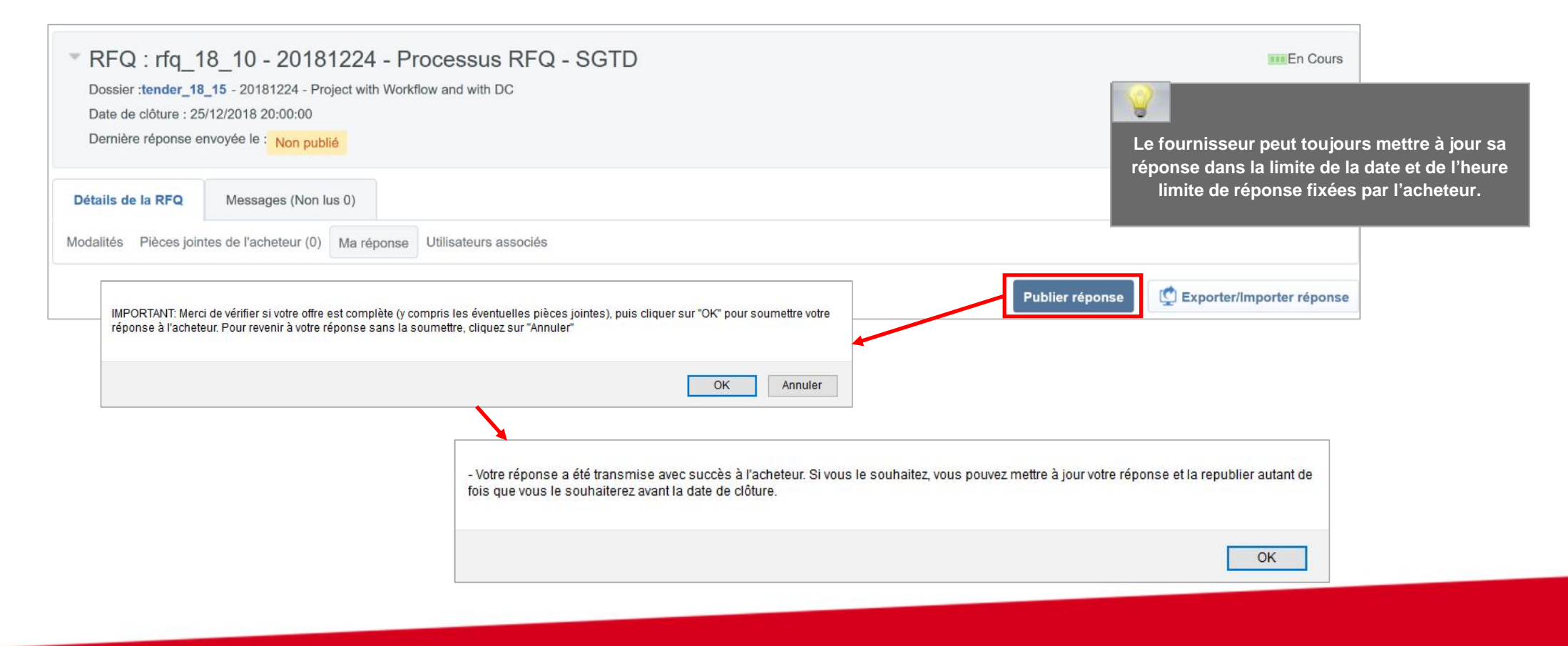

## E3 – Publication de la réponse

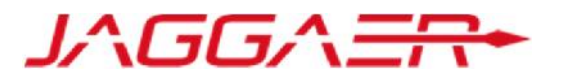

Le fournisseur reçoit un mail de confirmation d'envoi de sa réponse à l'acheteur

| jeu. 03/01/2019 12:15                                                                                                    |
|----------------------------------------------------------------------------------------------------|
| A second second se |
| Cher fournisseur,                                                                                                    |
| Cet e-mail confirme que vous avez envoyé votre réponse avec succès à RFQ - Demande de cotation sur SGTD Sourcing                                                                                                    |
| Type: RFQ - Demande de cotation                                                                                                    |
| Code : rfq_18_17                                                                                                    |
| Titre : 20181228 - RFQ - SGTD                                                                                                    |
| Date de La réponse : 3 janv., 2019 11:11 (Casablanca Time)                                                                                                    |
| Pour visualiser les détails de la RFQ - Demande de cotation et revoir votre réponse :                                                                                                    |
| - Connectez-vous à https://sgtd-sourcing-prep.bravosolution.com                                                                                                    |
| - Entrez votre identifiant et votre mot de passe :                                                                                                    |
| - Accédez à RFQ - Demande de cotation                                                                                                    |
| - Cliquez sur RFQ - Demande de cotation Code rfq_18_17 pour visualiser les détails de la RFQ - Demande de cotation                                                                                                    |
| Pour modifier et renvoyer votre réponse à la RFQ - Demande de cotation:                                                                                                    |
| - Cliquez sur "Editer" une réponse                                                                                                    |
| - Editez votre réponse suivant besoin                                                                                                    |
| - Cliquez sur "Conserver les modifications" pour enregistrer La réponse                                                                                                    |
| - Cliquez sur Envoyer des modifications pour envoyer votre réponse à l'acheteur                                                                                                    |

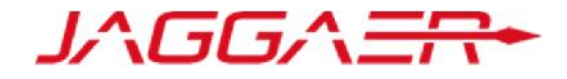

# Merci de votre attention